# Ciągłe konstatowanie

BENZING Live Smart Hub jest może być elementem sieciowym, który jest również wyposażony w swoją własną pamięć wewnętrzną. Jeśli zegar BENZING zostanie odłączony od BENZING Live Smart Hub, BENZING Live Smart Hub przełączy się na funkcję konstatowania i zacznie rejestrować przylot gołębi. Trwa to około 15 sekund, aby aktywować tę funkcję i przechowywać przyloty do 6 godzin od momentu odłączenia zegara BENZING.

Istnieją różne statusy LED, aby pokazać stan BENZING Live Smart Hub.

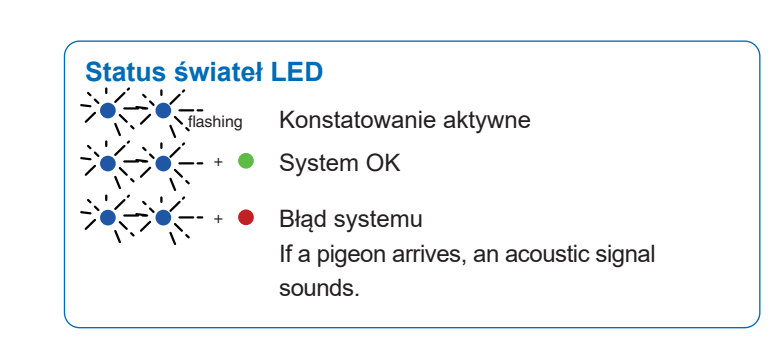

## Ciagle konstatowanie z BENZING M3

| 🗱 System            |                       |          |        | 11:31:32<br>05 May 2021 |
|---------------------|-----------------------|----------|--------|-------------------------|
| System In           | fo                    | Settings | A      | ntenna Test             |
| Sw 1.6              | <b>G M3</b><br>Hw 2.1 | DE 15    | 15.3 V | S/N 400029              |
| ✓ Live Sm<br>Sw 4.2 | art Hub 5<br>Hw 2.1   | 81%      | 15.2 V | S/N 850002<br>0/88      |
| Sw 4.2              | GINN<br>Hw 2.1        |          | 15.2 V | S/N 850002              |
| 1 Field Q<br>Sw 1.5 | Hw 3.0                | a        | 14.4 V | S/N 38802300<br>0/575   |

W informacjach systemowych można sprawdzić, czy funkcja ciągłego konstatowania (BENZING INN) jest dostępna w urządzeniu. Funkcja ciągłego konstatowania wymaga najnowszej wersji firmware'u BENZING Live Smart Hub, jak również BENZING M3.

# Ciagle konstatowanie z BENZING M1

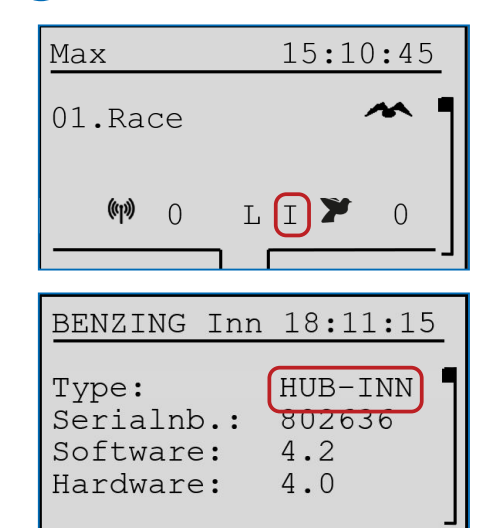

Proszę sprawdzić na ekranie głównym, czy funkcja ciągłego konstatowania (BENZING INN) jest dostępna w urządzeniu. Funkcja ciągłego konstatowania wymaga, aby w urządzeniu była zainstalowana najnowsza wersja oprogramowania BENZING Live Smart Hub oraz BENZING M1

### Menu informacyjne BENZING M1 INN

W menu informacyjnym BENZING INN można sprawdzić, czy w urządzeniu dostępna jest funkcja ciągłego konstatowania (BENZING INN).

## Ciagle ciagle z BENZING Express G2

| John F.    | 15:28:12             |
|------------|----------------------|
| 003 19.08  | 12:30:05 1           |
| DE 5512 18 |                      |
| 002 935142 | 12:30:04<br>12:30:03 |
| (1)00 []L  | <b>~ *</b> 003       |
|            |                      |

Proszę sprawdzić na ekranie głównym, czy funkcja ciągłego konstatowania (BENZING INN) jest dostępna w urządzeniu. Funkcja ciągłego konstatowania wymaga najnowszej wersji oprogramowania sprzętowego BENZING Live Smart Hub oraz BENZING Express G2.

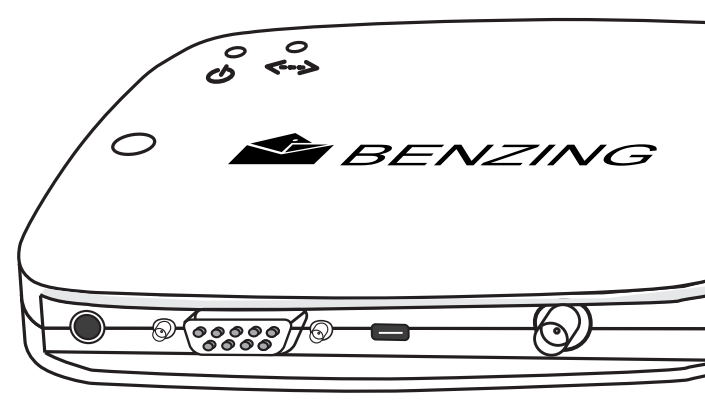

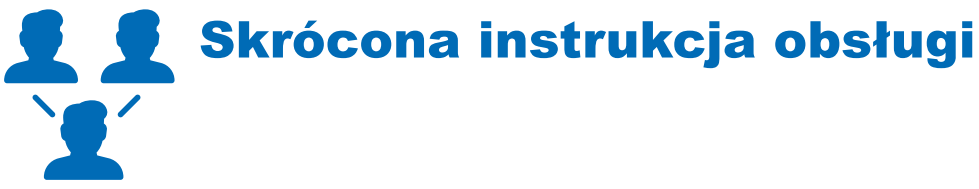

# **BENZING Live Smart Hub**

Wersja 2.0 - 05/2021 Polskie

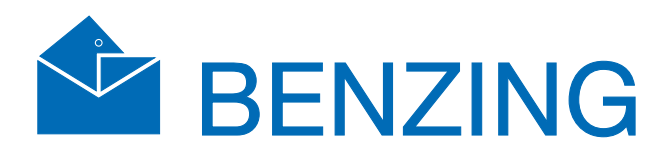

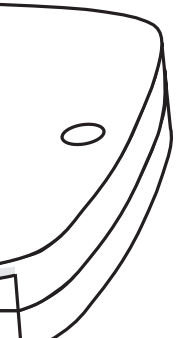

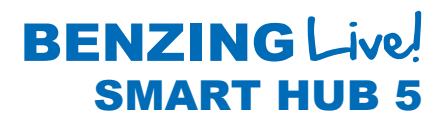

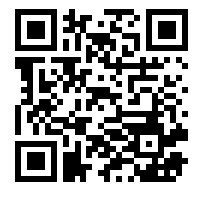

www.benzing.cc

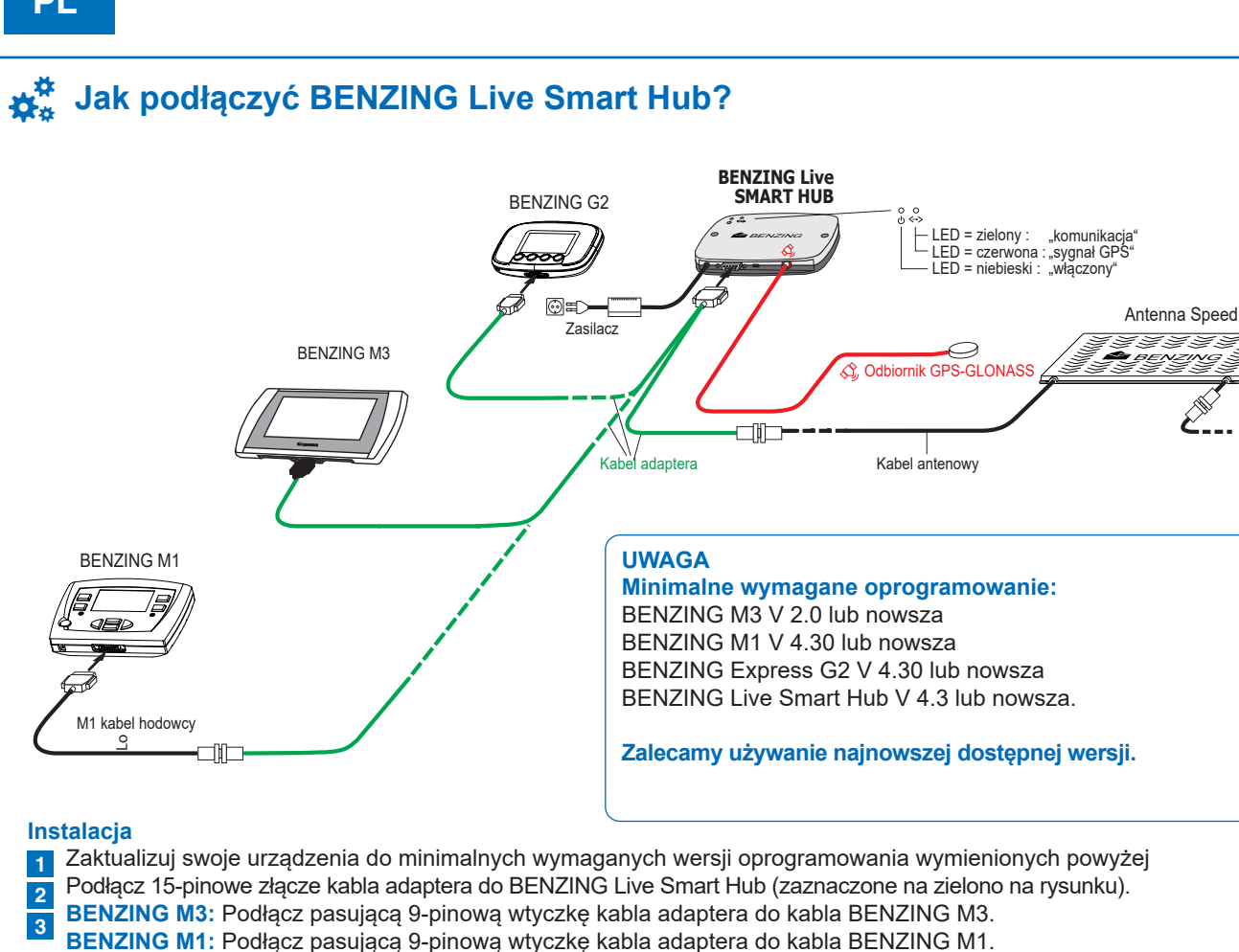

Express G2: Podłącz pasującą 9-pinową wtyczkę kabla adaptera do kabla BENZING Express G2.

Podłacz kabel z NIEBIESKIM napisem "Cellular" do niebieskiego gniazda SMA w urządzeniu BENZING Live Smart Hub.

Upewnij się, że odbiornik GPS jest umieszczony na zewnątrz. Dzięki temu urządzenie będzie działać prawidłowo.

Dołaczony odbiornik GPS + Antena GSM posiada dwie wtyczki do podłaczenia kabla:

Podłącz drugą 9-pinową wtyczkę kabla adaptera do kabla antenowego.

# Strona Internetowa BENZING Live

8 Podłącz zasilacz do gniazdka elektrycznego.

Smart Hub.

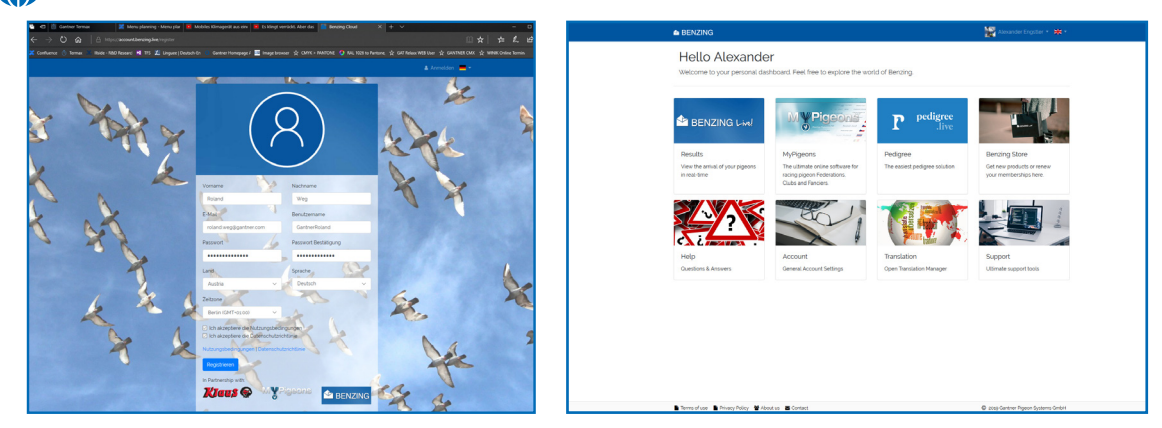

### Rejestracja i logowanie na stronie internetowej www.benzing.live

Możesz zalogować się na stronie internetowej używając swojego Live ID i hasła (patrz karta BENZING Live ID dostarczona z BENZING Live ). Kliknij na "Zaloguj się" i wprowadź Live ID i hasło.

🛔 Anmelden 🛛 🏭 Regis

1 Jeśli jeszcze się nie zarejestrowałeś, kliknij na "Zarejestruj się".

2 Wprowadź swoje dane w poniższym oknie i kliknij na "Zarejestruj się". Otrzymasz wiadomość e-mail. W tym mailu należy kliknąć przycisk "Verify Email", aby potwierdzić rejestrację. Po zalogowaniu się, zostaniesz przeniesiony do osobistego pulpitu nawigacyjnego.

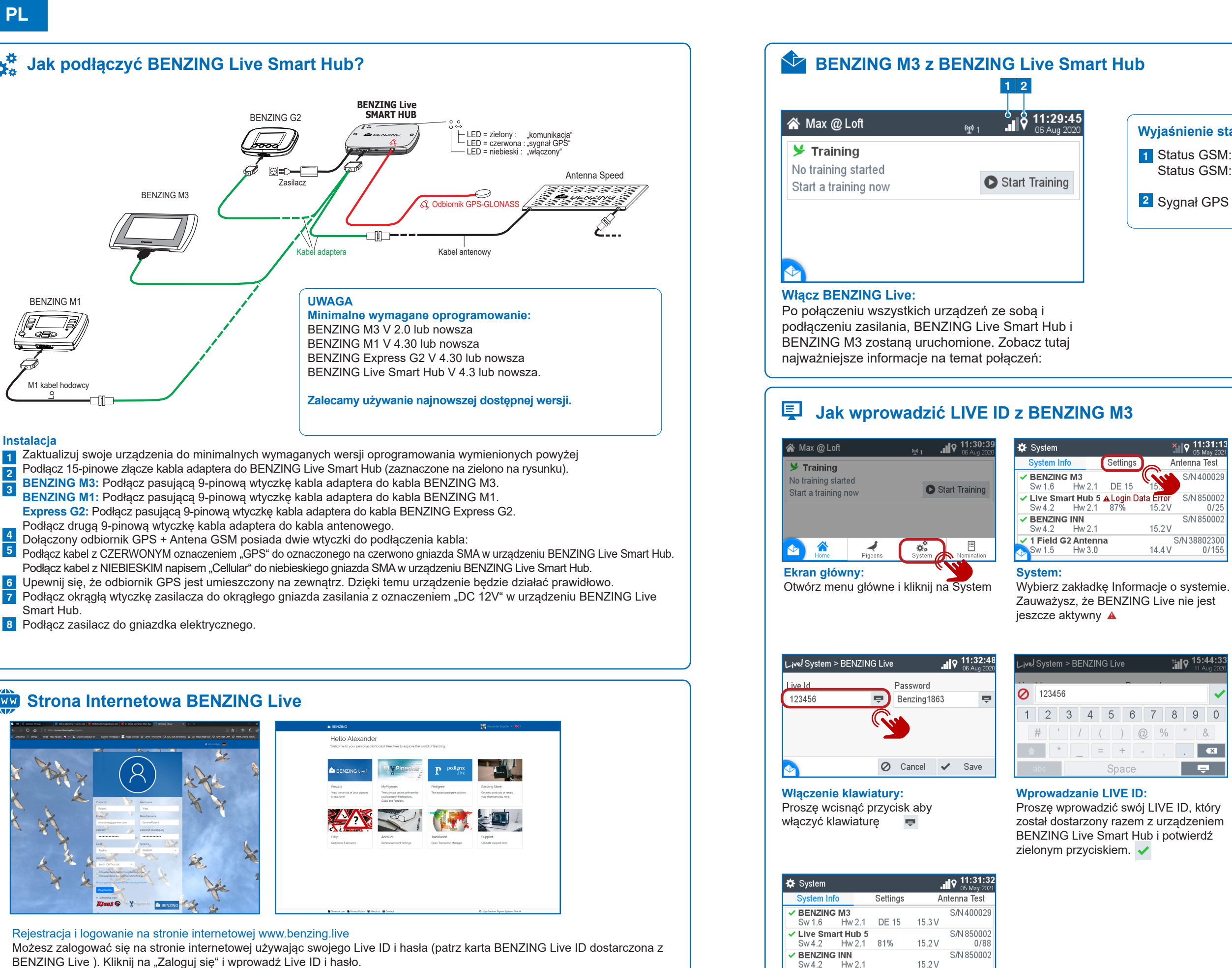

Podłączony BENZING Live:

🗹 1 Field G2 Antenna

Sw 1.5 Hw 3.0

Po prawidłowym zapisaniu identyfikatora LIVE ID i hasła, BENZING Live będzie wyświetlany bez żadnych powiadomień.

S/N 38802300

0/575

14.4 V

## Wyjaśnienie statusu BENZING Live

1 Status GSM: Dobra łączność Status GSM: Brak łączności

| al       |  |
|----------|--|
| ×        |  |
| <b>9</b> |  |

|       | >                  | 11:31:13<br>05 May 2021 |
|-------|--------------------|-------------------------|
| ngs   | A                  | ntenna Test             |
| 15    | 15.                | S/N 400029              |
| in Da | ta Error<br>15.2 V | S/N 850002<br>0/25      |
|       | 15.2 V             | S/N 850002              |
|       | 14.4 V             | S/N 38802300<br>0/155   |

| 🗱 System         |          | × 9 14:02:25  |  |
|------------------|----------|---------------|--|
| System Info      | Settings | Antenna Test  |  |
| Device Settings  |          | >             |  |
| A BENZING Live   |          |               |  |
| Fanciers         |          | - ( <b>()</b> |  |
| Printer Settings |          | >             |  |
| stem Logs        |          | >             |  |

### System:

Wybierz Ustawienia i następnie wybierz opcję BENZING Live > Uwaga: Jeśli nie wprowadzono identyfikatora Live ID lub hasła, zostanie wyświetlony błąd danych logowania.

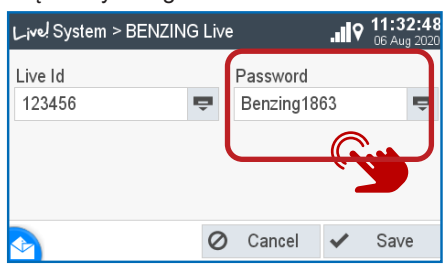

### Sprawdzanie LIVE ID:

Wpisz swoje hasło i potwierdź. Zostanie wyświetlony Twój LIVE ID i hasło. Naciśnij przycisk Zapisz, aby zapisać swoje dane.